## Installing Microsoft Office to iOS Device

From the App Store, search for Microsoft Word

Tap ''Get'' then select ''Install''

(You may be asked to enter your Apple ID credentials)

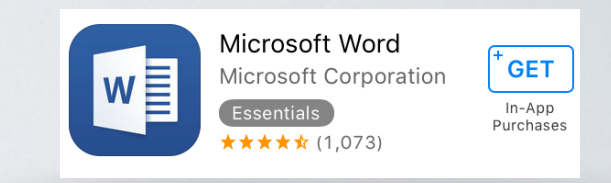

Open the Word application

## Enter your campus email address Select Continue and tap Next Sign In Cance Sign in Type the email address or phone number of the account you like to use with Word Do not add "cougars" smith001@csusm.edu Example: Work together and co-author student001@csusm.edu Next Apply formatting, review comments and track change ou can also co-author a document with othe Continue . . .

You will automatically be redirected to the campus log in screen.

| Now type in your password<br>and select Sign In                 | Word is now set up on your<br>iOS device                      |
|-----------------------------------------------------------------|---------------------------------------------------------------|
|                                                                 |                                                               |
| Sign in with your CSUSM Username and Password                   | an Enclourer Tail time Mailed or                              |
| smith001@csusm.edu                                              |                                                               |
|                                                                 | Corr Mills 2 June Coult of Culton Newsther                    |
| Sign in                                                         |                                                               |
| Please enter your Campus E-Mail Address and                     | Brochure Piper Piper vith Coart and Too                       |
| Password to login.<br>Contact the Helpdesk for more information |                                                               |
|                                                                 | Office Auron Basewatch Paper APA Style Paper M.A. Style Paper |

You can follow the same instructions to download Excel and PowerPoint

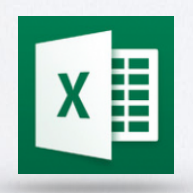

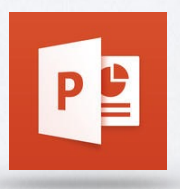